## 5.1. ホームページ登録

ホームページ URL を登録します。ホームページ URL は基本契約で1個(100MB)まで無料、2個目以降は 有料オプションサービス(月額税込330円/個)で追加登録が可能です。

| ケ−ブルテレビ品川                                              | -                |                                                |                                                        |                                   |                                                       |
|--------------------------------------------------------|------------------|------------------------------------------------|--------------------------------------------------------|-----------------------------------|-------------------------------------------------------|
|                                                        | ログイン             | ン ▶ 品川 太郎 さん<br>世帯情報参昭                         | ,                                                      |                                   | (1) 画面左側メニューの「HP アカウント登                               |
| ログアウト                                                  |                  |                                                | りウント情報   HPアカウント情報   MLアカウン                            | ト情報                               | 球」リンクをクリックします。                                        |
| □ 世帯情報参照<br>□ アクセスナンバーパスワ<br>□ トを更<br>□ ハーパンフィーム       | /4.5             | 世帯情報                                           |                                                        |                                   | または、「HP アカウント情報」 ページの「メ                               |
| ■HPアカウント登録<br>■アナウンスメールフラグ                             | (1)              | アクセスナンバー                                       | â8.                                                    |                                   | ールアカウント登録」 ボタンをクリックし                                  |
|                                                        |                  | 氏名                                             | 品川 太郎                                                  |                                   | ます。                                                   |
|                                                        |                  | ステータス                                          | 利用中                                                    |                                   |                                                       |
|                                                        |                  |                                                | アクセスナンバーバスワード変更                                        |                                   |                                                       |
|                                                        | L                |                                                |                                                        | <u>  1 画面トップへ</u>                 |                                                       |
|                                                        |                  |                                                |                                                        |                                   |                                                       |
|                                                        |                  |                                                |                                                        |                                   |                                                       |
| HPアカウント 情                                              | 報(書              | 基本契約上限数:1登錄                                    | 录数:0)                                                  |                                   |                                                       |
| <br>現在、登録はございは                                         | きせん。             |                                                |                                                        |                                   |                                                       |
|                                                        |                  |                                                |                                                        |                                   |                                                       |
|                                                        |                  | HPアカウン                                         | ト登録                                                    |                                   |                                                       |
|                                                        |                  |                                                |                                                        | 1画面トップへ                           |                                                       |
|                                                        |                  |                                                |                                                        |                                   |                                                       |
|                                                        | 1                | ACY .                                          |                                                        |                                   | (2)「HP アカウント登録」画面が表示され                                |
| ケーブルテレビ品川                                              | <br>□ <i>ጘ</i> , | へ → 品川 大郎:                                     | ×4.                                                    |                                   | ます。注意事項を確認のうえ、「URL (必須)」                              |
|                                                        |                  |                                                | -                                                      |                                   | 欄に希望のホームページURLを入力します。                                 |
|                                                        |                  | HPアカウント登録                                      |                                                        |                                   |                                                       |
| U979F                                                  |                  | 下記の世帯に対して、ア                                    | ?カウントを新規に登録します。                                        |                                   | (3)入力が完了したら「次へ」ボタンをク                                  |
| □世帯情報参照<br>アクセスナンバーバス                                  |                  | [注意事項]                                         |                                                        |                                   | リックします。                                               |
| リート変更<br>回メールアカウント登録<br>回 HIPアカウント登録                   |                  | <ul> <li>基本契約の上間</li> <li>URLの長さは 3</li> </ul> | 疑超えたアカワントを登録する場合、課:<br>- <b>20</b> 文字です。               | 金が発生します。                          | ※リセットボタンをクリックすると入力                                    |
| <ul> <li>■ MLアカウント登録</li> <li>■ アナウンスメールフラグ</li> </ul> |                  | <ul> <li>URLに使用可能</li> <li>(アンダーフラ)</li> </ul> | な文字は、半角英数字の <b>a-z</b> (小文字)、<br>ア) (ピリオド)です ただし 佐丽文字は | 0-9 (数字)、- (ハイフン)、<br>半角黄小文字と ま尾に | (人) こう ( 小) ここう ( ) ( ) ( ) ( ) ( ) ( ) ( ) ( ) ( ) ( |
|                                                        |                  | (は -(ハイフン)、                                    | _(アンダースコア)、・(ピリオド)は使用                                  | ースティックテこし、 ホルー<br>しないでください。また、・(ピ |                                                       |
|                                                        |                  | リオド)を連続し                                       | て使用しないでください。                                           |                                   |                                                       |
|                                                        |                  | アクセスナンバー                                       |                                                        |                                   |                                                       |
|                                                        |                  | 氏名                                             | 品川 太郎                                                  |                                   |                                                       |
|                                                        |                  |                                                | (2)                                                    |                                   |                                                       |
|                                                        |                  | URL (必須) http://v                              | vww1.cts.ne.jp/~                                       | ]                                 |                                                       |
|                                                        |                  | URLのドメイン以下の部                                   | 。<br>汾を入力して、「次へ」ボタンを押してくださ                             | L1.                               |                                                       |
|                                                        |                  | 入力欄の値を画面表示                                     | 直後の状態に戻したい場合は、「リセット」オ                                  | 「タンを押してください。                      |                                                       |
| T                                                      |                  | (,                                             |                                                        |                                   |                                                       |
| 「注旦書祖                                                  | 1                |                                                |                                                        |                                   |                                                       |

【争坝】

・基本契約の上限(1個)を超えたアカウントを登録する場合、課金が発生します。(税込 330円/月)

ホームページ URL の長さは 3~8 文字です。

・ホームページ URL に使用可能な文字は、半角英数字の a-z(小文字)、0-9(数字)、-(ハイフン)、\_(アンダースコア)、. (ピリオド)です。ただし、先頭文字は半角英小文字とし、末尾には - (ハイフン)、 \_ (アンダースコア)、. (ピリ オド)は使用しないでください。また、. (ピリオド)を連続して使用しないでください。

| ケーブルテレビ品川                                                                                                    | ログイン ト 品川 太郎 さん                                                                                                    |
|----------------------------------------------------------------------------------------------------|----------------------------------------------------------------------------------------------------|
| □ 世帯情報参照<br>■ アクセスナッパーパス<br>□ アージョン・<br>□ マージョン・<br>○ イールアガン・<br>○ 新しアガン・<br>○ MLアガン・<br>○ 新しアガン・<br>○ 新しアガン・<br>○ 新しアガン・<br>○ 新しアガン・<br>○ 新しアガン・<br>○ 新しアガン・<br>○ 新しアガン・<br>○ 新しアガン・<br>○ 新しアガン・<br>○ 新しアガン・<br>○ 新しアガン・<br>○ 新しアガン・<br>○ 新しアガン・<br>○ 新しアガン・<br>○ 新しアガン・<br>○ 新しアガン・<br>○ 新した<br>○ 第二<br>○ 第二<br>○ 第<br>○ 第二<br>○ 第<br>○ 第<br>○ 第<br>○ 第<br>○ 第<br>○ 第<br>○ 第<br>○ 第 | HPアカウント登録確認         「注意事項」         ・ 基本契約の上限を超えたアカウントを登録する場合、課金が発生します。         アクセスナンバー         広告         氏名         B川 太郎         URL ● http://www1.cts.ne.jp         上記の内容でアカウントを登録します。         ようしければ「登録」ボタンを押してくびさい。         前の画面に戻りたいがは、ドキャンセル」ボタンを押してください。         ● 数         ● お供り |

| ログアウト                                                                                                    | HPアカウント登録完了                                | ,<br>                       |           |  |  |  |
|----------------------------------------------------------------------------------------------------|--------------------------------------------|-----------------------------|-----------|--|--|--|
|                                                                                                    | [注意事項]                                     |                             |           |  |  |  |
| <ul> <li>□ 世帯情報参照</li> <li>□ アクセスナンパーパスワ</li> <li>□ 「ド変更</li> <li>□ メールアカウント登録</li> <li>□ ニューニューシュラス</li> </ul> | <ul> <li>画面を閉じると再度パリ<br/>てください。</li> </ul> | スワードを確認することができなくなるため、パスワードは | 控えておくようにし |  |  |  |
| <ul> <li>□ HPア Лワフト 登録</li> <li>□ MLアカウント登録</li> <li>- 7+00773</li> </ul>                                       | アクセスナンバー                                   | abe12345                    |           |  |  |  |
| 型 変更                                                                                                    | 氏名                                         | 品川 太郎 さん                    |           |  |  |  |
|                                                                                                    |                                            | ED.                         | _         |  |  |  |
|                                                                                                    | URL                                        | http://wwwl.cts.ne.jp/~     |           |  |  |  |
|                                                                                                    | FTP ID                                     | f0000                       |           |  |  |  |
|                                                                                                    | FTPパスワード                                   | 55555-mil                   |           |  |  |  |
|                                                                                                    | FTPパスワード読み仮名                               | 111117(1(10)                |           |  |  |  |
|                                                                                                    | FTPサーバ                                     | www1.cts.ne.jp              |           |  |  |  |
|                                                                                                    | 上記の内容でアカウントを登録しました。                        |                             |           |  |  |  |
|                                                                                                    |                                            | <b>4</b> 000 g              | 世帯情報参照に戻る |  |  |  |

(4)「HP アカウント登録確認」画面が表示されます。

URL を確認して、問題なければ「登録」ボタンをクリックします。

(5)「HP アカウント登録完了」画面が表示されます。メールアドレスをご利用になる際に 必要になる情報のため、この画面を印刷する か、メモに控えて保存してください。

FTP パスワードは、今後は表示されることは ありませんので、必ず控えてください。

以上でホームページ URL 登録は完了です。